# DLink

# キビタン健康ネット公開施設様向け患者登録方法(病診連携)

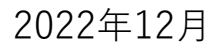

### 登録までの流れ(公開病院側作業)

### ● 協議会より同意書のFAXが届く

### ポータルへのログイン

~キビタン健康ネットポータルにログインし、ID-Linkを選択します。

- 個人情報検索~協議会で登録された患者を検索します。
- 患者IDを付与~自施設のIDを登録します。
- 最新データ取得~診療情報の最新に更新します。
- 登録が完了したことを対象閲覧施設に報告

がシステムに関わる部分です。

2

#### 例)「キビタン健康クリニック」から情報提供施設への同意書

| 福島県医療福祉情報ネットワーク協調                                                                                             |                                                                                                    |
|----------------------------------------------------------------------------------------------------|----------------------------------------------------------------------------------------------------|
| キビタン健康ネット 診療情報共                                                                                               | ▲ 様式 5<br>右 同 音 建   全 医 療 圏                                                                                                    |
|                                                                                                    |                                                                                                    |
| 一般社団広人 相島県医原価祉情報不少トワーン協議会理争長 様<br>私は、下記の説明担当者からキビタン健康ネットに関する説明な                                               | 。 ■<< 患者さん記載欄 >>                                                                                                    |
| その目的および利用方法などを理解し、私の診療情報が共同診療に満                                                                               |                                                                                                    |
| << 患者さん記載欄 >>━━━━━━━━━━━━━━━━━━━━━━━━━━━━━━━━━━━                                                              | ► ホリがな : かんじゃ たろう                                                                                                    |
| ふりがな : 合和                                                                                                    |                                                                                                    |
| 患者氏名:                                                                                                    | ▲ 患者氏名: <b>患者 太郎</b> 性別: <b>(</b> 男) 女                                                                                                    |
|                                                                                                    |                                                                                                    |
| 住所 :                                                                                                    |                                                                                                    |
| 電話 : _(                                                                                                    |                                                                                                    |
| 生年月日: 大正・昭和・平成・令和 年 月                                                                                         |                                                                                                    |
| ※代理人記載の場合・代理人氏名 (                                                                                             |                                                                                                    |
| ペロンスの10年の2010日・10年へに日<br>(代理人:3親等以内の親族、配偶者、または成年後見人 *同意を                                                      |                                                                                                    |
| << 同意書取得施設記載欄 >>                                                                                              | ■ ※代理人記載の場合・代理人氏名 続柄                                                                                                    |
| 同意書取得施設名:                                                                                                    |                                                                                                    |
|                                                                                                    | → 11/注入・3 枕守以190税族、町内名、または成牛夜兄人 *回息を撤回したい場合は、お申し出くたさい。                                                                                                    |
| 電話:_( FAX:_(                                                                                                  | _ ┌ << 同意書取得施設記載欄 >>                                                                                                    |
| 説明担当者:                                                                                                    |                                                                                                    |
| 同意取得施設の患者 ID:                                                                                                 | 回息書取得施設名: <u>キビダノ健康ソリュック</u><br>(1)                                                                                                    |
| 0.00                                                                                                    |                                                                                                    |
| キビタン健康パスボート番号 070701- 000                                                                                     |                                                                                                    |
| ◆連携希望施設(連携を希望する施設に( 🖌 )チェックしてください)                                                                            |                                                                                                    |
| 【県北地区】 【県中地区】 【会津·南会津地区】                                                                                      |                                                                                                    |
| □ あづま脳神経外科病院 <sup>*1</sup> □ 星総合病院 □ 竹田綜合病院                                                                   |                                                                                                    |
| □ 大原総合病院 □ 二春可⊻二春病院 □ 会津医康センター<br>□ 大原医療センター □ 表息党総合審院 □ 会津由中審院                                               |                                                                                                    |
| ☐ 済生会福島総合病院<br>□ 総合南東北病院[即山市]*3<br>□ 県立南会津病院                                                                  | $  $ $\pm E = 0.000 + 0.000 + 0.000 + 0.000 + 0.000 + 0.000 + 0.000 + 0.000 + 0.0000 + 0.00000 + 0.0000 + 0.00000 + 0.00000000$ |
| □ 福島赤十字病院 □ 坪井病院                                                                                              |                                                                                                    |
| ☐ 福島第一病院 ☐ 公立岩瀨病院 【相双地区】 □ 南東北福島第○病院 □ 古田田 / 内保院 □ 南田田市立総合部                                                   |                                                                                                    |
| □ ma=aumanananananananananananananananananana                                                                 | "│ │◆連携希望施設(連携を希望する施設に(  /] )チェックしてください) [敬称略・順不同                                                                                                    |
| □ 北福島医療センター*2 □ たむら市民病院 □ 大町病院                                                                                | 【県北地区】 【県中地区】 【会津・南会津地区】 【いわき地区】                                                                                                    |
| □ 公立藤田総合病院 □ 相馬中央病院 □ 相馬中央病院                                                                                  |                                                                                                    |
| □ 研記志病所 【県用地区】 □ 公立相馬総合病例           □ 福島南循環器料案院         □ 会田病院         □ 適切案院                                 |                                                                                                    |
|                                                                                                    |                                                                                                    |
| □ 県立医科大学附属病院 □ 白河厚生総合病院                                                                                       | □ □ □ □ □ □ □ □ □ □ □ □ □ □ □ □ □ □ □                                                                                                    |
|                                                                                                    | (考) │ │ 済生会福島総合病院 │ │ 総合南東北病院[御山市]*3 │ │ 県立南会津病院 │ いわき市医療センター                                                                                                    |
| - · · · · · · · · · · · · · · · · · · ·                                                                       | 福島赤十字病院 □ 坪井病院 □ かしま病院                                                                                                    |
| 【重要】<br>・コピーを一部患者さんへお渡しください。                                                                                  |                                                                                                    |
| <ul> <li>・この同意書は協議会事務局へFAXしてください。 FAX:050-3730-</li> <li>・原本は、協議会事務局が保管しますので、月初めに前月分をまとめて郵送してください。</li> </ul> |                                                                                                    |
| 〒960-8038 福島市新町 4-22 福島県医師会館 1F 一般社団法人福島県医療                                                                   |                                                                                                    |
|                                                                                                    |                                                                                                    |

#### ポータルからID-Linkにログインします。

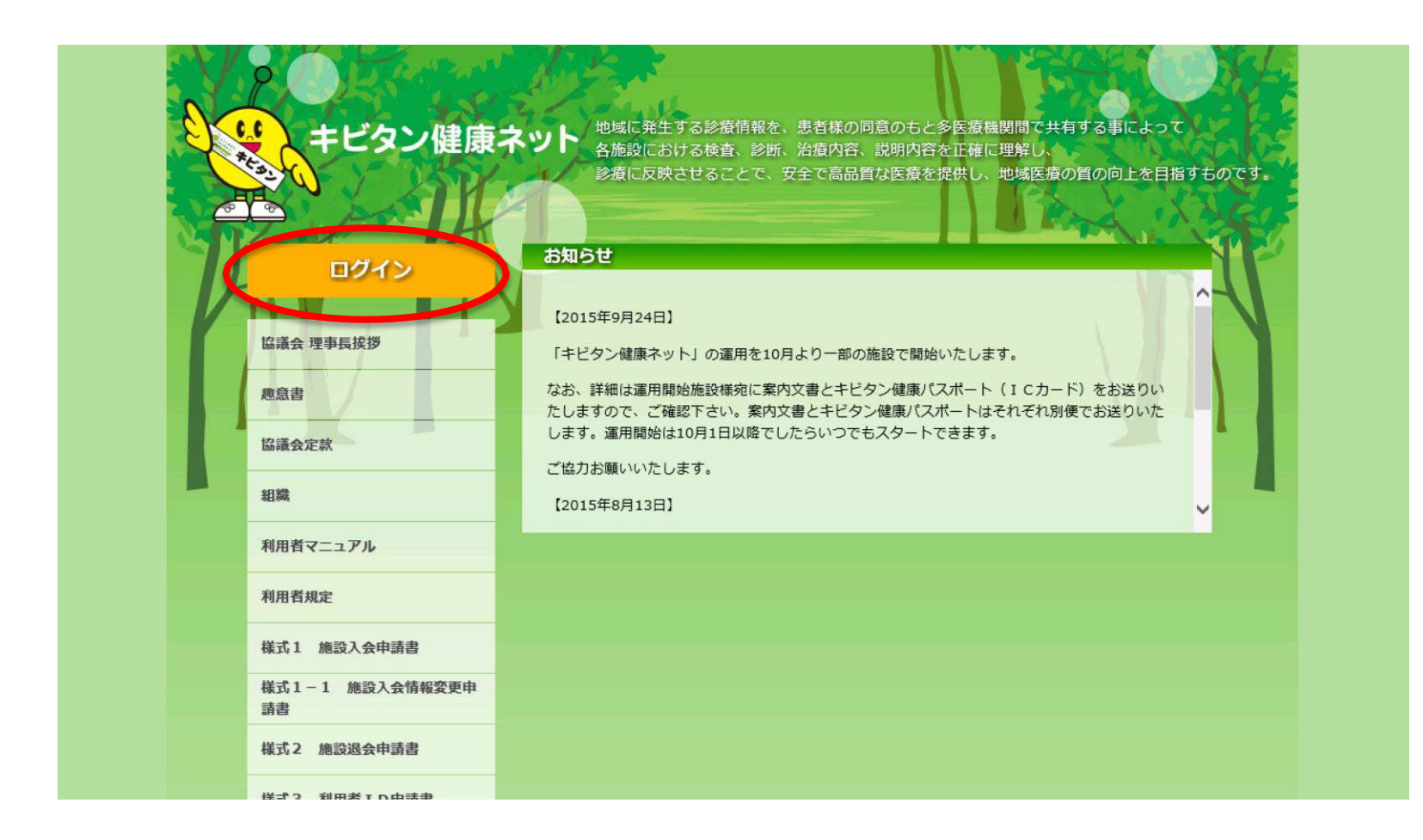

#### ポータルのIDとパスワードを入力します。

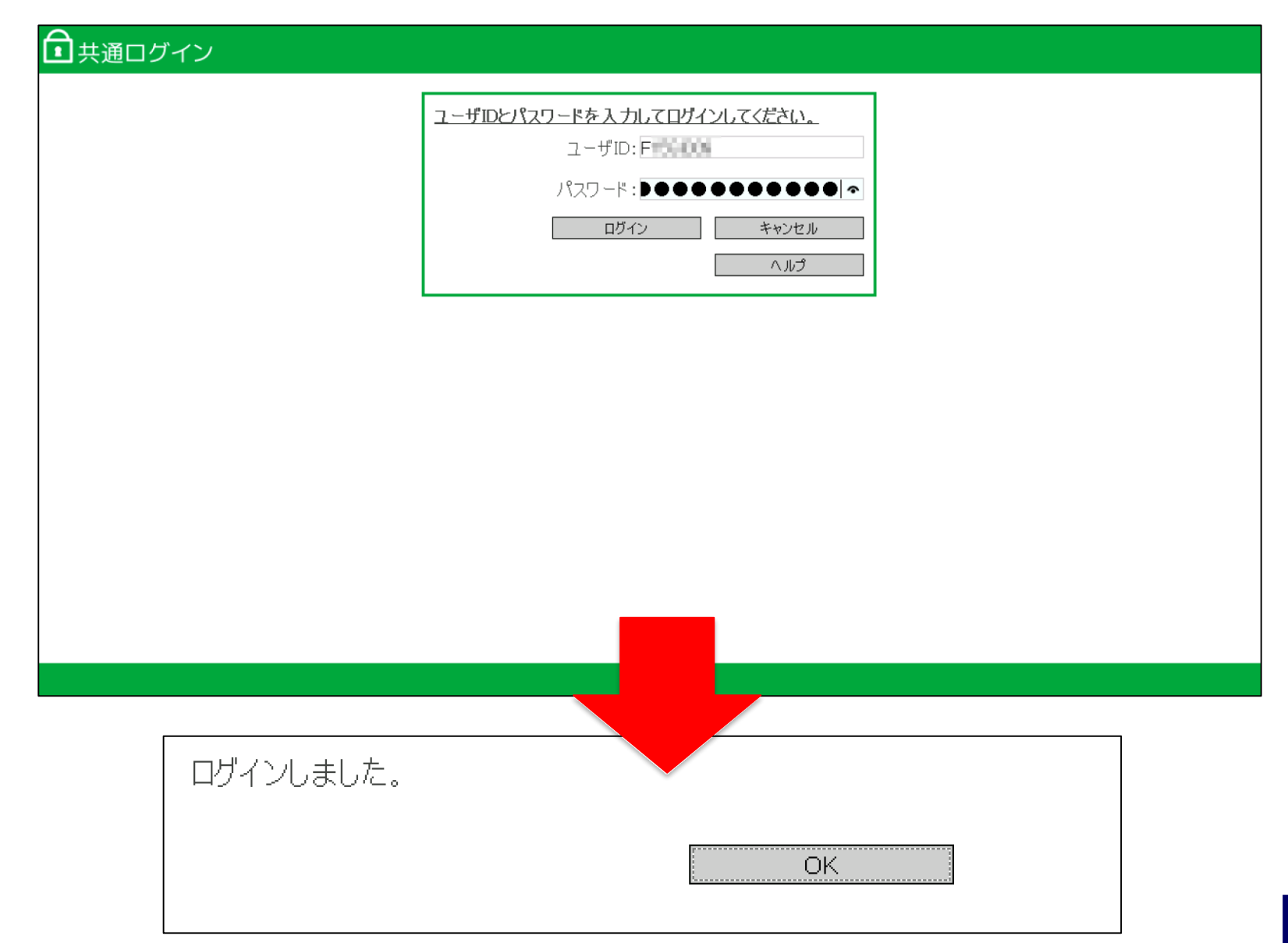

#### ID-Linkを選択します。

| 様式2 施設退会申請書                | • パスワード変更                                                  | • ID-Link (管理)                     |  |  |
|----------------------------|------------------------------------------------------------|------------------------------------|--|--|
| 樣式3 利用者 I D申請書             | <ul> <li>HumanBridge (管理)</li> <li>調剤情報システム(管理)</li> </ul> | <ul> <li>イベント番号システム(管理)</li> </ul> |  |  |
| 様式3-1 利用者ID情報変更<br>申請書     |                                                            |                                    |  |  |
| 様式4 利用者 I D抹消申請書           | 情報提供病院                                                     |                                    |  |  |
| 様式5 診療情報共有同意書<br>(県中地区)    | 県中県商いわき                                                    |                                    |  |  |
| 様式5 診療情報共有同意書<br>(県南地区)    | 寿泉堂綜合病院                                                    | 総合南東北病院                            |  |  |
| 様式5 診療情報共有同意書<br>(いわき地区)   | 坪井病院                                                       | 星総合病院                              |  |  |
| 様式6 診療情報共有同意撤回届<br>(県中地区)  | 太田西ノ内病院                                                    | 公立岩瀨病院                             |  |  |
| 様式6 診療情報共有同意撤回届<br>(県南地区)  | ASD#_ピフ                                                    |                                    |  |  |
| 様式6 診療情報共有同意撤回届<br>(いわき地区) | ステッシービス<br>ブラウザアプリサービス クライアン                               | トアプリサービス                           |  |  |
| 様式9-1 疾病管理システム<br>閲覧同意書    | 地域医療連携室支援システム                                              | (*語本) フェレンフ                        |  |  |
| 様式10-1 調剤情報閲覧同意<br>書       | メイフィス(Mefis)                                               | 22M3/Jノノアレノス                       |  |  |
| Q&A                        | イベント番号システム                                                 | 調剤情報システム                           |  |  |
| 情報開示施設連絡先                  | ID-Link                                                    | HumanBridge                        |  |  |
| 参加施設一覧                     | Quick Cabinet System (QCS)                                 | OpenDolphin                        |  |  |

#### 連携患者選択が表示されます。

|                                                           |       |      |                              |                                        |              |     |    |            |                 |              | ようこそ <del>7</del> | スト 操作者 | 皆様 🔝 🔳       |
|-----------------------------------------------------------|-------|------|------------------------------|----------------------------------------|--------------|-----|----|------------|-----------------|--------------|-------------------|--------|--------------|
| Home > 連携患者選択><br>(2) ログオフ<br>(2) 地域連携システム                | 患者 ID |      | ¢                            |                                        |              |     |    |            |                 |              |                   |        |              |
| <ul> <li><u>患者情報検索</u></li> <li><u>國人情報検索</u></li> </ul>  |       |      | 連携患者選択<br>連携患者一覧。<br>患者を選択する | <del>て</del><br>を表示しています。<br>ると、カレンダー表 | 示を行います。      |     |    |            |                 |              |                   | 連携     | 患者数:2        |
| 🧟 <u>職員情報検索</u>                                           |       |      | ログイン名                        | 漢字名                                    | カナ名          | 英語名 | 性別 | 生年月日       | 現住所             | 電話番号(現住所)    | E-mail(現住所)       | 操作者    |              |
|                                                           |       | ۲    | 4e7ab29abae9aef1             | テストGE 三春                               | テストGE ミハル    | N/A | 男性 | H.27-03-11 | 福島県 田村郡 テスト テスト | 666-777-8888 | N/A               | 2      |              |
| · 如影桂祝亦再                                                  |       | 0    | 4c2e40ace5a5efe8             | テストGE 星総合                              | テストGE ホシソウゴウ | N/A | 男性 | H.27-03-11 | 福島県 郡山市 テスト テスト | 333-444-5555 | N/A               | 2      |              |
| 19 <u>虚改情報を</u><br>19 <u>個人情報全検索</u><br>10 <u>マニュアル一覧</u> | 8     | 患者選択 |                              |                                        |              |     |    |            |                 |              |                   | ©1/1>  |              |
|                                                           |       |      |                              |                                        |              |     |    |            |                 |              |                   | Ter    | ms of Use:1. |

## 個人情報検索

#### 個人情報検索を選択します。

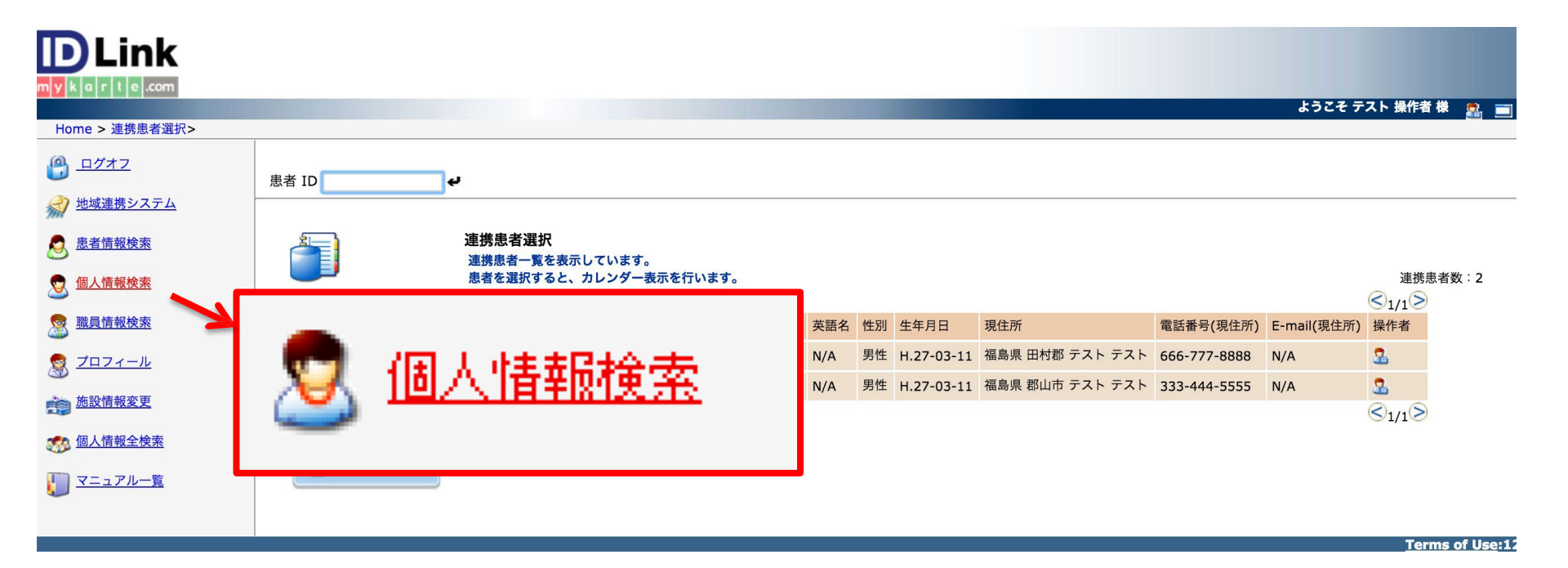

#### 登録対象者の性別・生年月日を入力し、「上記内容で検索する」をクリック します。

登録する患者の『姓名』、『性別』、『生年月日』などを入力し、[上記内容で検索する]をクリックし、 個人情報の登録が存在するかしないかの確認をします。

| )個人情報検索<br>カナ姓:       | テスト                                                   | カナ名: タロウ                         | 生年月日は、和暦、西<br>例の s500101のように、                 | 替のどちらでも検索可能です<br>、『.』(ドット)や『-』(ハイ)<br>~★★ |
|-----------------------|-------------------------------------------------------|----------------------------------|-----------------------------------------------|-------------------------------------------|
| 漢字姓:                  |                                                       | 漢字名:                             | を人力しなく(も認識され                                  | します。                                      |
| 性別:                   | <ul> <li>● 男性 ○ 女性 ○ 指定なし</li> <li>-500101</li> </ul> |                                  | _ 西暦の場合は 197501                               | 101 と人力してくたさい。                            |
| (生中月日)<br>(住所):       | 500101                                                | (17)1;110億咱1003年3月23日→5,53-03-2  | ۶ <u>ــــــــــــــــــــــــــــــــــــ</u> |                                           |
| 電話番方・                 |                                                       | (例:012-345-6789   090-1234-5678) |                                               |                                           |
| ログイン名:                |                                                       |                                  |                                               |                                           |
|                       |                                                       |                                  |                                               |                                           |
| カード番号検索               |                                                       |                                  |                                               |                                           |
| カード <mark>番号</mark> : |                                                       |                                  |                                               |                                           |
|                       |                                                       | コーオンでのみ 指定が可能です                  |                                               |                                           |
| カード番号に                | こよる検察は、カードを発行している                                     |                                  |                                               |                                           |
| カード番号に<br>カード番号は      | こよる検索は、カードを発行している<br>は、「カード番号@surfix」 の形式で            | 指定してください。                        |                                               |                                           |

生年月日はある程度の入力パターンに対応しています。

例えば、昭和56年7月8日は、S.58-07-08、S560708、3560708、19810708 というような入力も可能です。

### 患者ID登録

#### 事前に協議会に登録された患者名が実名で表示されます。同意書の人物と合って いることを確認し「患者ID登録」ボタンをクリックして下さい。

|                    |                            |                                   |                         |                                                                                                    |               |      |            |                   |               |              |             | ようこ  | そテスト 職員 様 | 2, 💼  |     |
|--------------------|----------------------------|-----------------------------------|-------------------------|----------------------------------------------------------------------------------------------------|---------------|------|------------|-------------------|---------------|--------------|-------------|------|-----------|-------|-----|
| Home > 連携患者選択> 個人情 | <b>新報検索&gt; 個人情報一覧&gt;</b> |                                   |                         |                                                                                                    |               |      |            |                   |               |              |             |      |           |       |     |
| <u> ログオフ </u>      |                            |                                   |                         |                                                                                                    |               |      |            |                   |               |              |             |      |           |       |     |
| <u>地域連携システム</u>    | 💎 個人的                      | 青報 検索結果一覧                         |                         |                                                                                                    |               |      |            |                   |               |              |             |      |           |       |     |
| ▶ 串老桔奶烩壶           | 職員、                        | 患者登録を行う場合はログ~<br>マス権が設定されていない方の   | イン名のリンクから<br>の情報は、* で表示 | ら行ってくだ<br>示されます。                                                                                                    | さい。<br>(2008年 | 1月以降 | 隆)         |                   |               |              |             |      |           |       |     |
|                    |                            |                                   |                         | 同一都                                                                                                    | 道府県           |      | 全都道府県      |                   |               |              |             |      |           |       |     |
| 💆 個人情報検索           |                            |                                   |                         |                                                                                                    |               |      |            |                   |               |              |             | <    | 31/1>     |       |     |
| <u>職員情報検索</u>      |                            | ログイン名 漢                           | 字名 カナ                   | 名                                                                                                    | 英語名           | 性別 刍 | E年月日       | 現住所               | 電話番号          | 引(現住所)       | E-mail(現住所) | 資格 哲 | 操作者       |       |     |
| <b>然 個人情報全検索</b>   |                            | <u>3b53f6078722b8ba</u> <u></u> . | <u>スト 山田M</u> <u>テス</u> | <u>ト ヤマダM</u>                                                                                                    | 新規            | 女性 5 | 5.61-03-01 | 福島県 テスト市 テスト町 1-2 | <u>987-65</u> | 4-3210       | 新規          | 新規   | 2         |       |     |
| -                  |                            |                                   |                         |                                                                                                    |               |      |            |                   |               |              |             | 6    | 1/1       |       |     |
|                    | 新規作                        | 成 🕖 個人情                           | 報検索 🔮                   | 患者                                                                                                    | 選択            | 2    | 職員ID登      | 錄 总者ID登錄          |               | פת 📆         | セス権設定       | 1    | カード登録     |       |     |
|                    |                            |                                   |                         | 1944 - Carlos Carlos Ca |               |      |            |                   |               |              |             |      |           |       |     |
|                    |                            |                                   |                         |                                                                                                    |               |      |            | (2)               |               |              |             |      |           |       |     |
|                    |                            |                                   | /                       |                                                                                                    |               |      |            |                   |               |              |             |      | Terms of  | Use:1 |     |
| 1                  |                            |                                   | /                       |                                                                                                    |               |      |            |                   |               |              |             |      |           |       |     |
|                    |                            | V                                 |                         |                                                                                                    |               |      |            |                   |               |              |             |      |           |       |     |
| ログイン名              | 漢字名                        | カナ名                               | 英語名 性                   | t別 生                                                                                                    | 年月日           |      | 現住所        |                   |               | 電話番          | 号(現住所)      | E-r  | mail(現住所) | 資格    | 操作者 |
| 3b53f6078722b8ba   | <u>テスト 山田M</u>             | <u>テスト ヤマダM</u>                   | <u>新規</u> 女             | <b>z性</b> S.                                                                                                    | 61-03         | -01  | 福島県        | テスト市 テスト町         | 1-2           | <u>987-6</u> | 54-3210     | 新規   | <u>見</u>  | 新規    | 2   |
| ①同意書と              | 同じこと                       | を確認し                              | . (2)                   | 患者                                                                                                    | ID登           | 铴    | はボク        | マンをクリ             | · ۲           | クし           | 、ます。        |      |           |       |     |

#### 閲覧施設(例ではテストキビタンクリニック)のIDが表示されます。新規 作成ボタンをクリックし自院の患者IDを付与します。

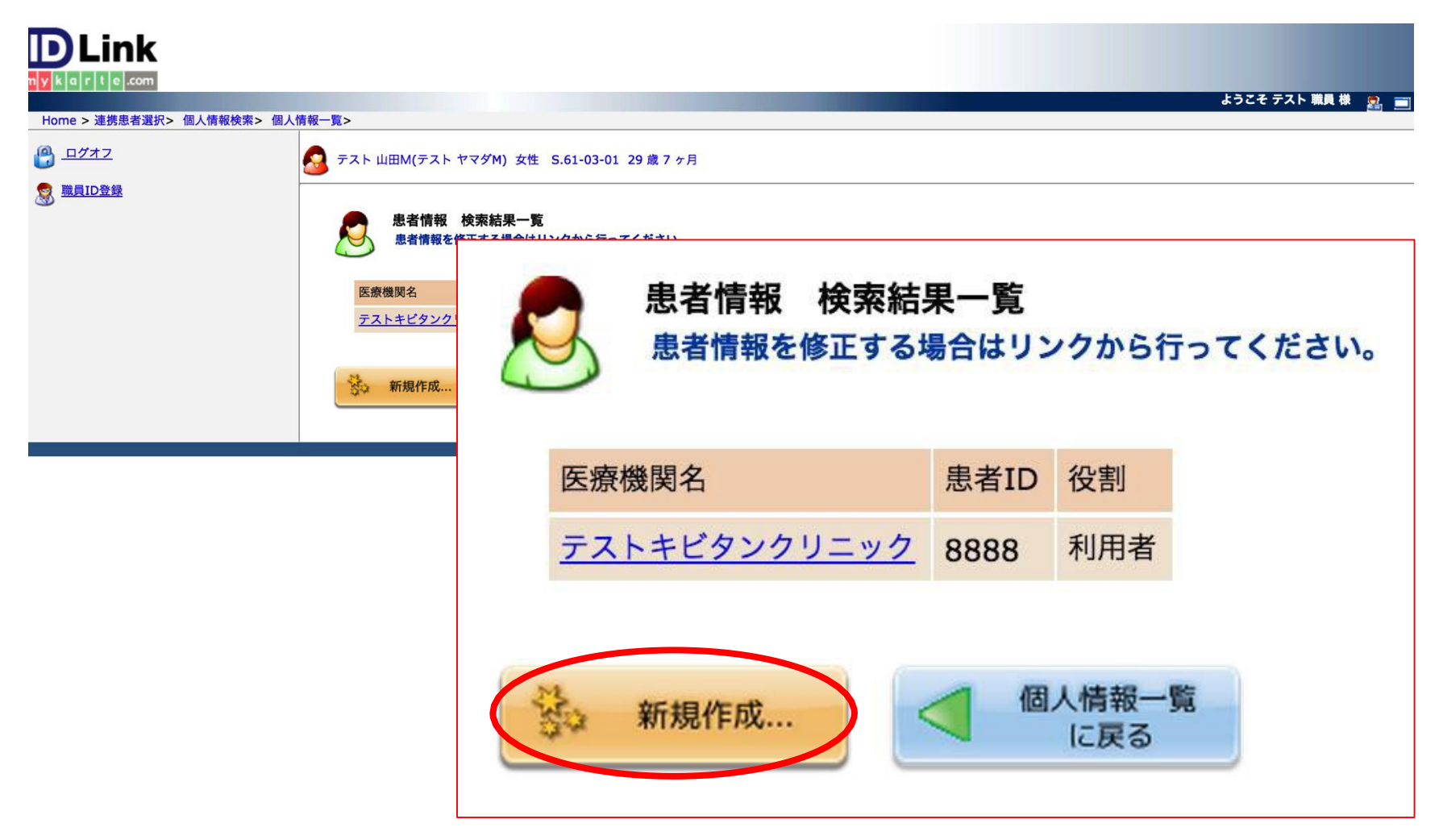

#### 一覧より自施設(例では星総合病院)を選択し、患者ID欄に自院の患者IDを 入力します。内容を確認して、登録ボタンをクリックします。

テスト 山田M(テスト ヤマダM) 女性 S.61-03-01 29歳7ヶ月

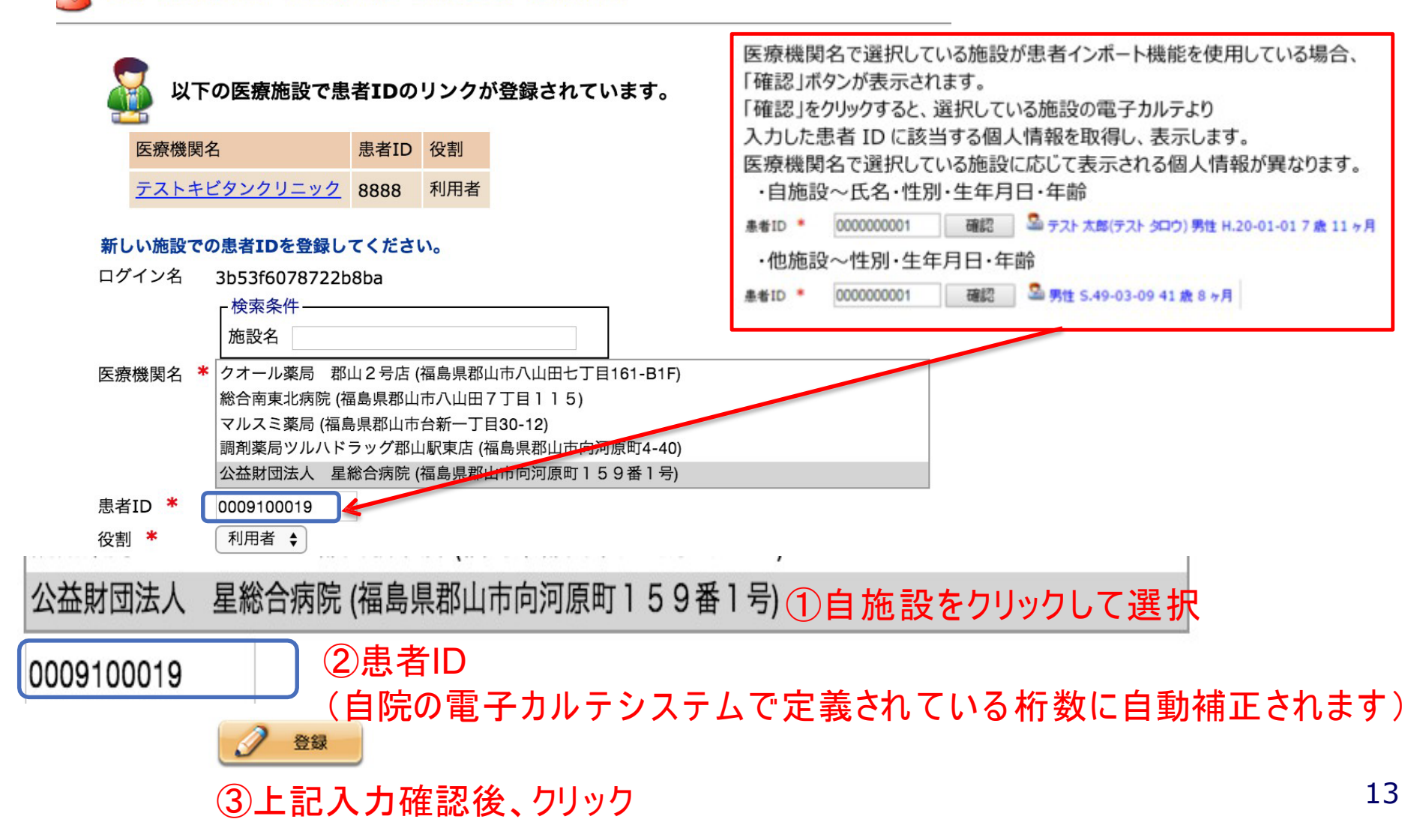

#### 患者情報が紐付けされました。「個人情報一覧に戻る」ボタンをクリック します。

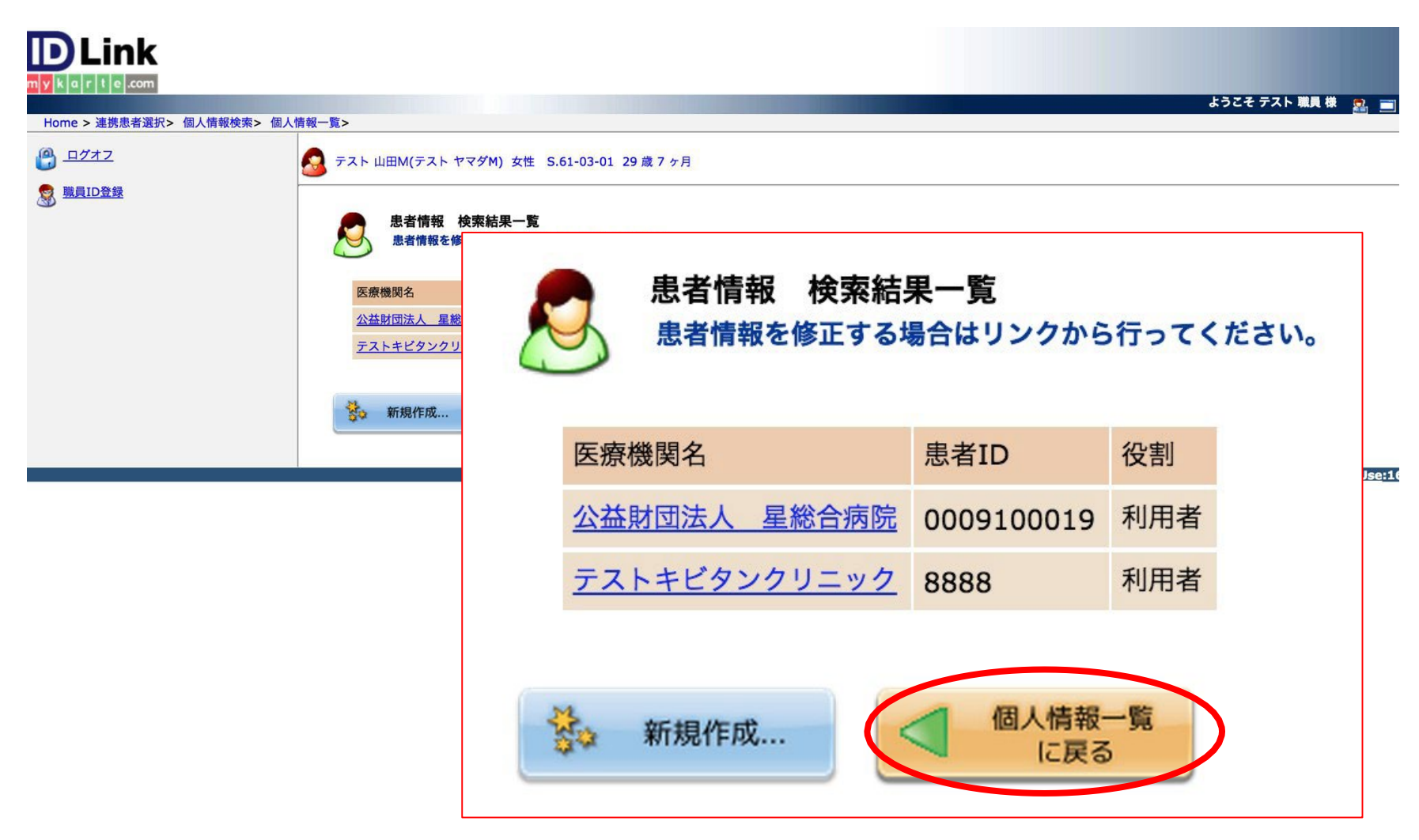

### 最新データ取得

#### 患者選択ボタンをクリックします。

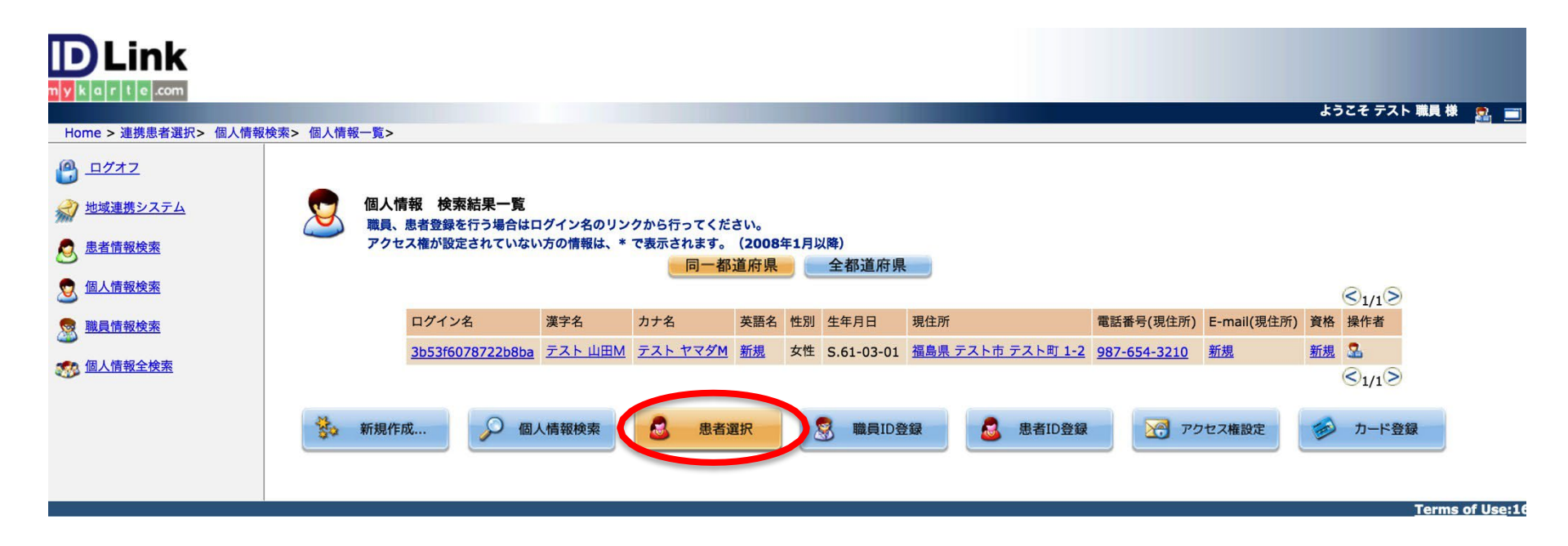

#### カレンダーが表示されます。画面右上にある最新データ取得ボタンをクリック します。

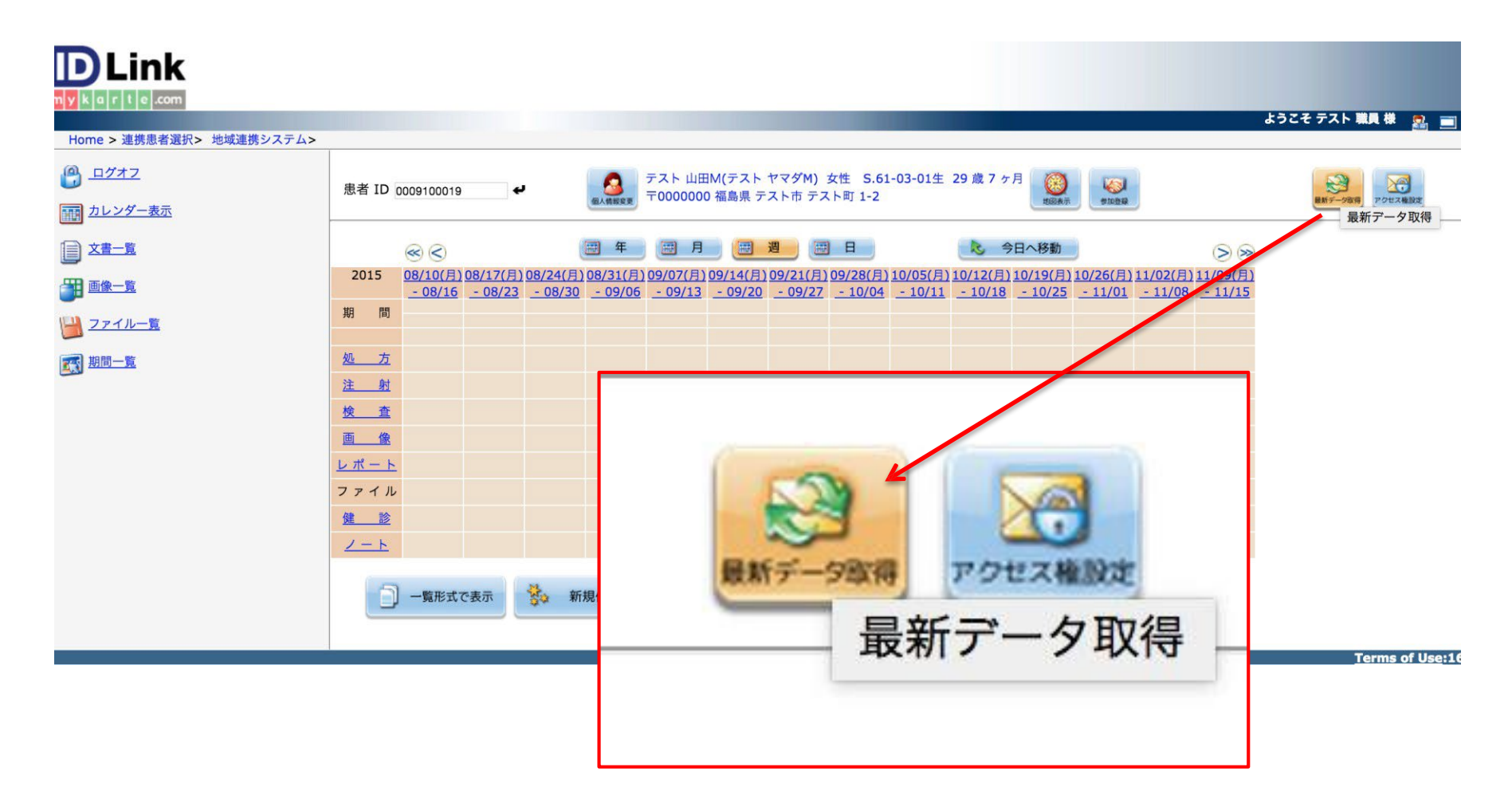

#### カレンダーが表示されます。画面右上にある最新データ取得ボタンをクリック します。

| DLink<br>nykarte.com<br>Home > 連携患者選択> 地域連携システム>                              |         |                              |                                     |                                                                |                        |                          | ł                | うこそ テスト 職員 様 😤 💻 |
|-------------------------------------------------------------------------------|---------|------------------------------|-------------------------------------|----------------------------------------------------------------|------------------------|--------------------------|------------------|------------------|
| <ul> <li>● ログオフ</li> <li>● カレンダー表示</li> <li>● 文書一覧</li> <li>● ●像一覧</li> </ul> |         | テスト ヤマダM) 女性<br>島県 テスト市 テスト町 | S.61-03-01生 29歳7<br>1-2<br>最新の情報を取得 | <sup>7 ヶ月</sup> (2000)<br>1000 (1000)<br>10たい施設を選択<br>日 (2011) | してください。                | +がまニナヤ                   |                  | 今回け初めて           |
| ビン ファイルー覧  301   301   301   301   301   301                                  | 施設名公益財団 | 施設名                          |                                     | 取役に)<br>処理を実行                                                  | するので「なし」               | した<br>した<br>ります。<br>取得状態 | а у <sub>0</sub> | ᄀᄜᅝᄳᅇᢗ           |
|                                                                               | カレン:    | 公益財団法人                       | 星総合病院                               | 0009100019                                                     | なし                     | ©1/1>>                   |                  |                  |
|                                                                               |         |                              | カレンダ<br>画                           | '—表示取得期間:<br>i像一覧取得期間:                                         | 自動 ✓<br>自動<br>1ヶ月      |                          |                  | Terms of Use:1   |
|                                                                               |         |                              | 2                                   | 美行 美行                                                          | 3ヶ月<br>6ヶ月<br>1年<br>5年 |                          |                  |                  |
|                                                                               |         |                              |                                     |                                                                | <u>全期間</u><br>なし       |                          |                  |                  |

#### データの取得を行います。クルクル回っている際に、院内のシステムから 最新のデータをID-Linkにコピーします。

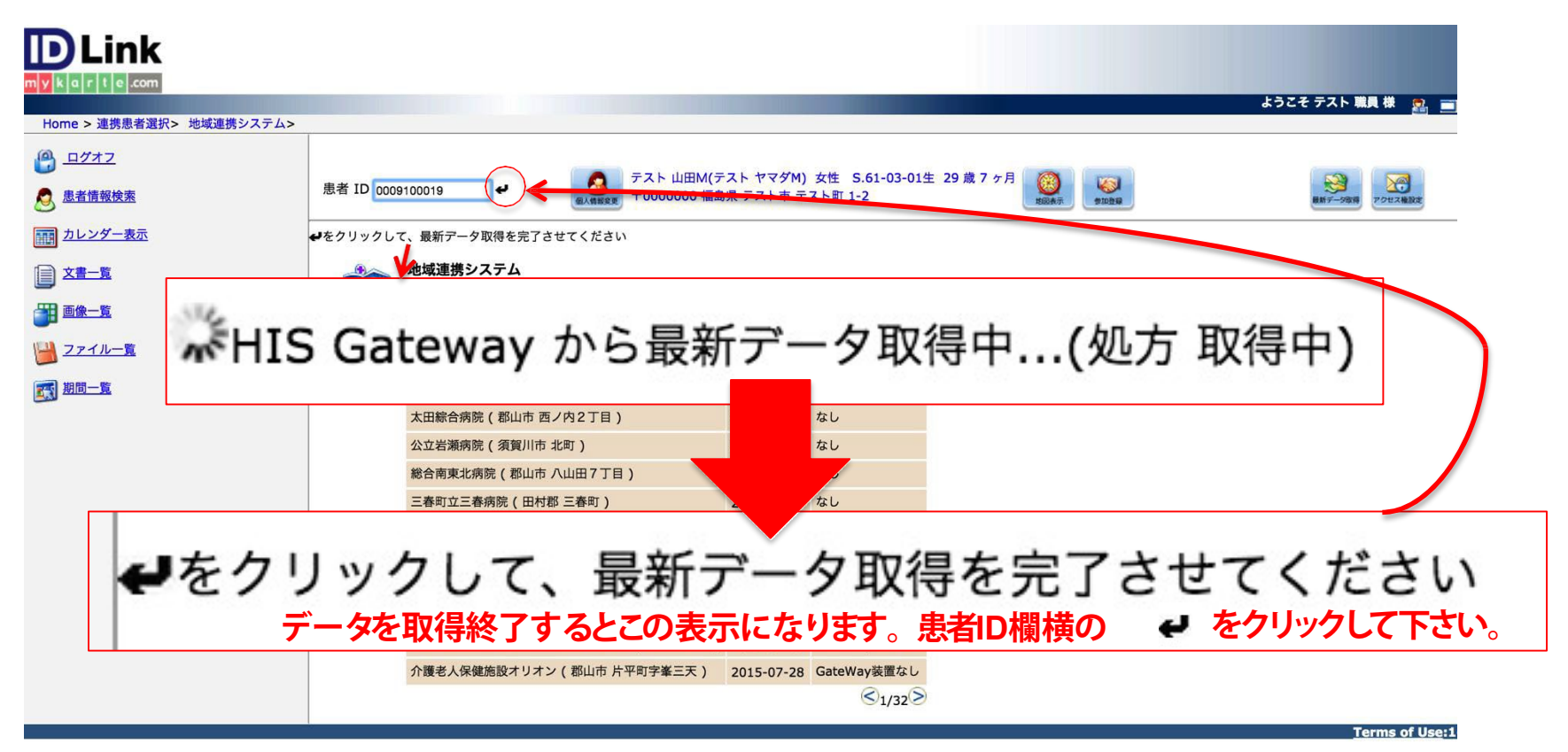

20

#### カレンダーが表示され、データが最新化されていることを確認します。 ※直近の週刻みのカレンダーが規定値で設定されています。 アイコン表示がない場合は、 月・年のボタンを押して データが取得されているか?を確認して下さい。

| Home > 連携患者選択> 地域連携システム>                                                             |                                                                                                |                                            |                                                                                 |                                                                                      |                                                         |                              |                                    | ようこそ テスト 打                               | 操作者 様 🙎 🔳          |
|--------------------------------------------------------------------------------------|------------------------------------------------------------------------------------------------|--------------------------------------------|---------------------------------------------------------------------------------|--------------------------------------------------------------------------------------|---------------------------------------------------------|------------------------------|------------------------------------|------------------------------------------|--------------------|
| <ul> <li>● <u>ログオフ</u></li> <li>● カレンダー表示</li> <li>● 文書一覧</li> <li>● 画像一覧</li> </ul> | 患者 ID 9000001024<br>≪ <<br>2015 08/10(月) 08/17(月) 08/24(月) 0<br>- 08/16 - 08/23 - 08/30<br>期 間 | デ<br>〒<br><del>年</del><br>(31(月)0<br>09/06 | スト 患者 4 (テスト ;<br>0000000 福島県 テ;<br>(ご)月<br>9/07(月) 09/14(月)<br>- 09/13 - 09/20 | ロンジャ4)女性 S.5<br>Kト市 テスト町 1-1<br><u> 99/21(月) 09/28(月)</u><br><u> - 09/27</u> - 10/04 | 6-07-08生 34歲2 2<br>10/05(月) 10/12(月)<br>- 10/11 - 10/18 | r月<br>10/19(月)10/<br>- 10/25 | (26(月) 11/02(月) 1<br>11/01 - 11/08 | ⊗ ⊛<br>1/09(月)<br>- 11/15                |                    |
| □ 2741-重 □ 2741-重 □ 期間一重                                                             | <u>処 方</u><br>注 <u>財</u>                                                                       | 患                                          | 者 ID 900000102                                                                  | 4 <b>4</b>                                                                           | <u> </u>                                                | スト 患者4(き                     | テスト カンジャ4]<br>島県 テスト市 テス           | )女性 <mark>S.56-07-08</mark> 生<br>スト町 1-1 | 三 34 歳 2 ヶ月        |
|                                                                                      | ■ 像<br>レポート<br>ファイル<br>健 診<br><u>ノート</u><br>一覧形式で表示 禁 新規                                       | 期<br><u>処</u><br>注                         | <ul> <li>会</li> <li>2008 20</li> <li>間</li> <li>方</li> <li>射</li> </ul>         | (王) 年) (王) (王) (王) (王) (王) (王) (王) (王) (王) (王                                        |                                                         | <u>2014</u>                  | ■<br><u>2015</u><br>②              | 〇〇〇〇〇〇〇〇〇〇〇〇〇〇〇〇〇〇〇〇〇〇〇〇〇〇〇〇〇〇〇〇〇〇〇〇     | > ≫ ≫ 19 2020 2021 |
|                                                                                      |                                                                                                | 検<br>画<br>レ<br>フ<br>:<br>建<br>ノ            | <u>査</u><br><u>像</u><br>ポート<br>アイル<br><u>診</u><br>ート                            | ;で表示                                                                                 | <b>弘</b><br>新規作成                                        |                              | <b>6</b> 688                       |                                          |                    |

#### 今後の、最新データ取得画面は下図のように 前回最新データ取得日を"カレンダー表示取得"と"画像一覧取得"を それぞれに表示されるようになります。

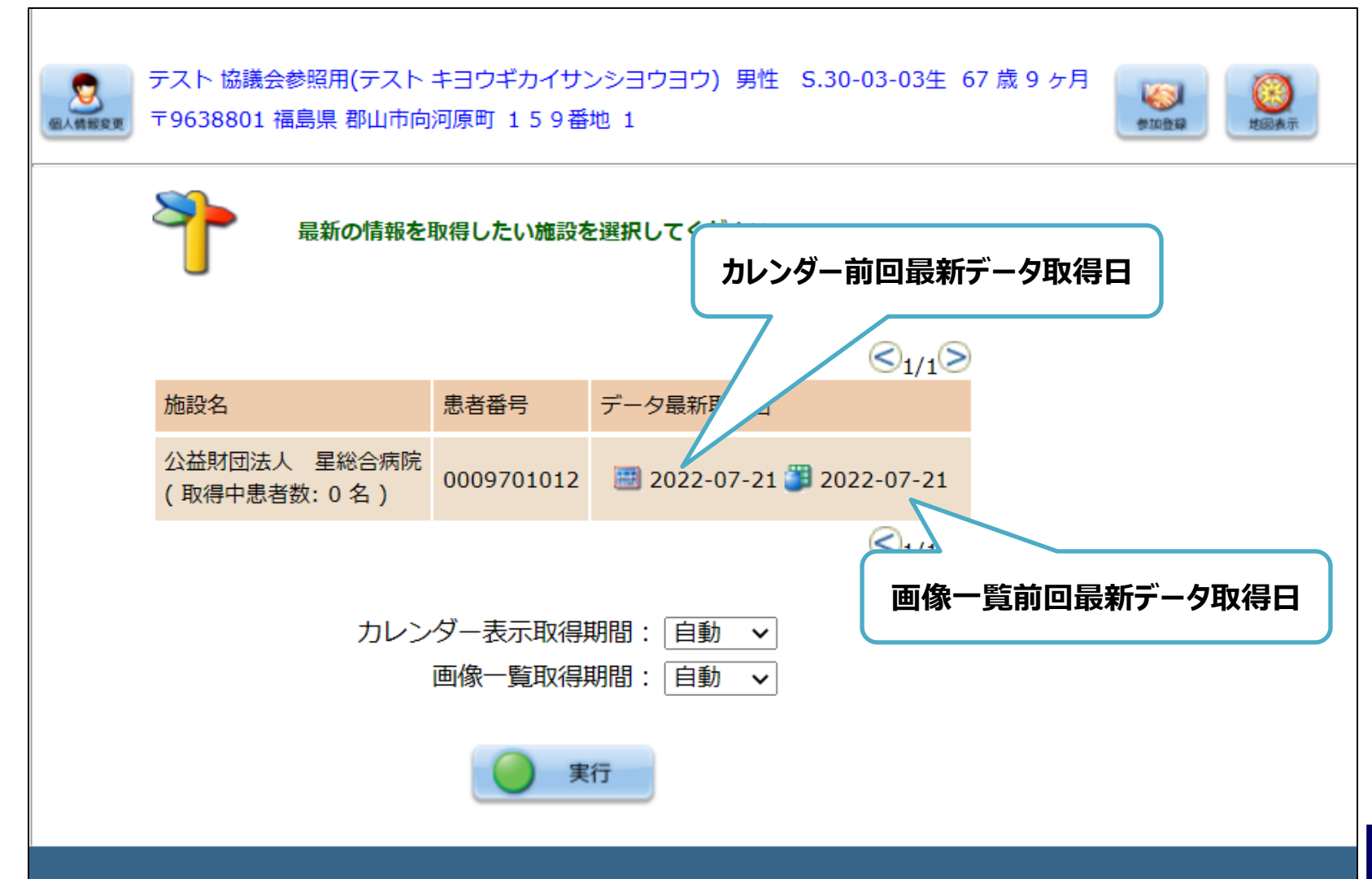

### システム登録対応は、これで終了です。

登録が完了したことを対象閲覧施設に 「連携ゲートウェイシステム登録完了通知」 (様式7)をFAX願います。

|          |               |           | 様式 7     |
|----------|---------------|-----------|----------|
|          | 福島県医療福祉情報ネッ   | トワーク協議会   | 情報提供病院用  |
| 連        | [携ゲートウェイシスラ   | テム登録完了通   | 知        |
| 診療情報共有同注 | 意 書 取 得 施 設   |           |          |
| キビタン     | /健康クリニック      | 様         |          |
| 以下の患者さん  | に関して、連携ゲートウェイ | システムへの登録を | 完了致しました。 |
|          |               |           |          |
| 日付:      | 平成〇〇年〇〇月〇〇日   |           |          |
| 患者氏名     |               |           |          |
|          | 患者太郎          |           | 様        |
|          |               |           | 様        |
|          |               |           | 様        |
|          |               |           | 様        |
|          |               |           | 様        |
|          |               |           | 様        |
| 今後とも、宜しく | お願いいたします。     |           |          |
| 登録施設名    | <u>〇〇〇</u> 病院 |           |          |
| 担 当 者    | 連携 太郎         |           |          |
| 所属部署     | 地域連携室         |           |          |
| 電話       | 024-000-11    | 11        |          |
| FAX      | 024-222-33    | 333       |          |
|          |               |           |          |

一般社団法人 福島県医療福祉情報ネットワーク協議会

### 患者IDの削除

※患者IDの修正(再登録) 患者IDを間違って登録した場合は、削除して 再登録を行います。

#### 削除したい患者さんを呼び出し、カレンダーを表示します。 患者氏名の横にある「個人情報変更」をクリックします。

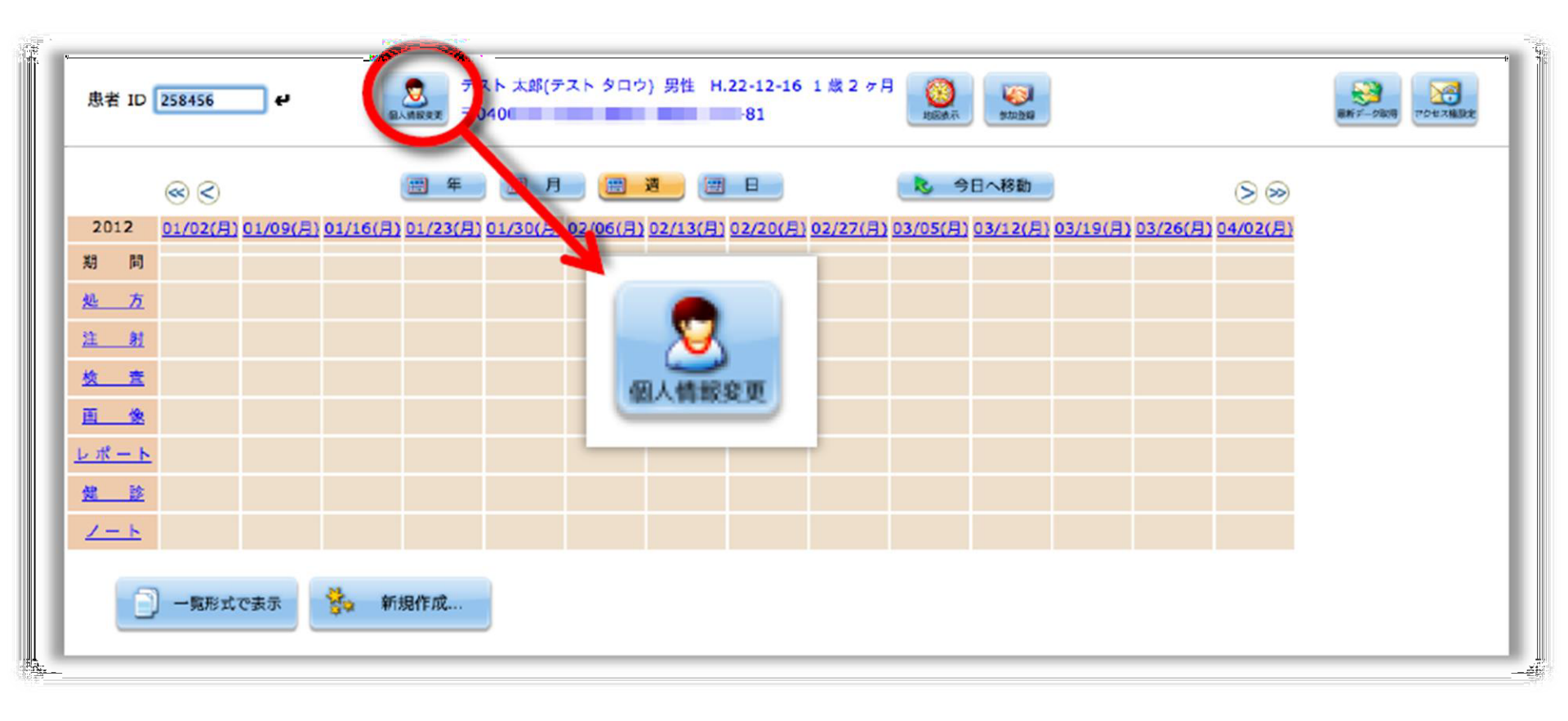

#### 「個人情報検索結果一覧」画面が表示されます。 対象患者を選択し「患者ID登録」をクリックします。

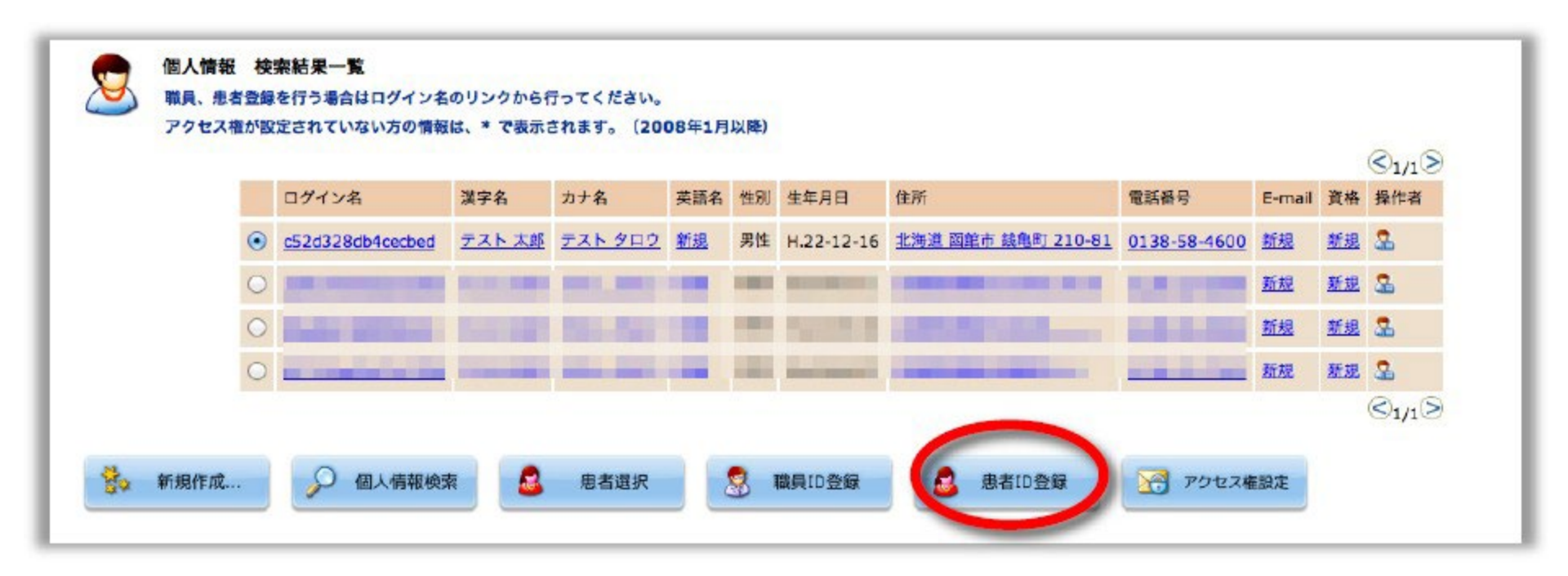

#### 自院の施設名をクリックします。 (例では三春町立三春病院) 画面が変わったら、下にある「削除」をクリックし、完了です。

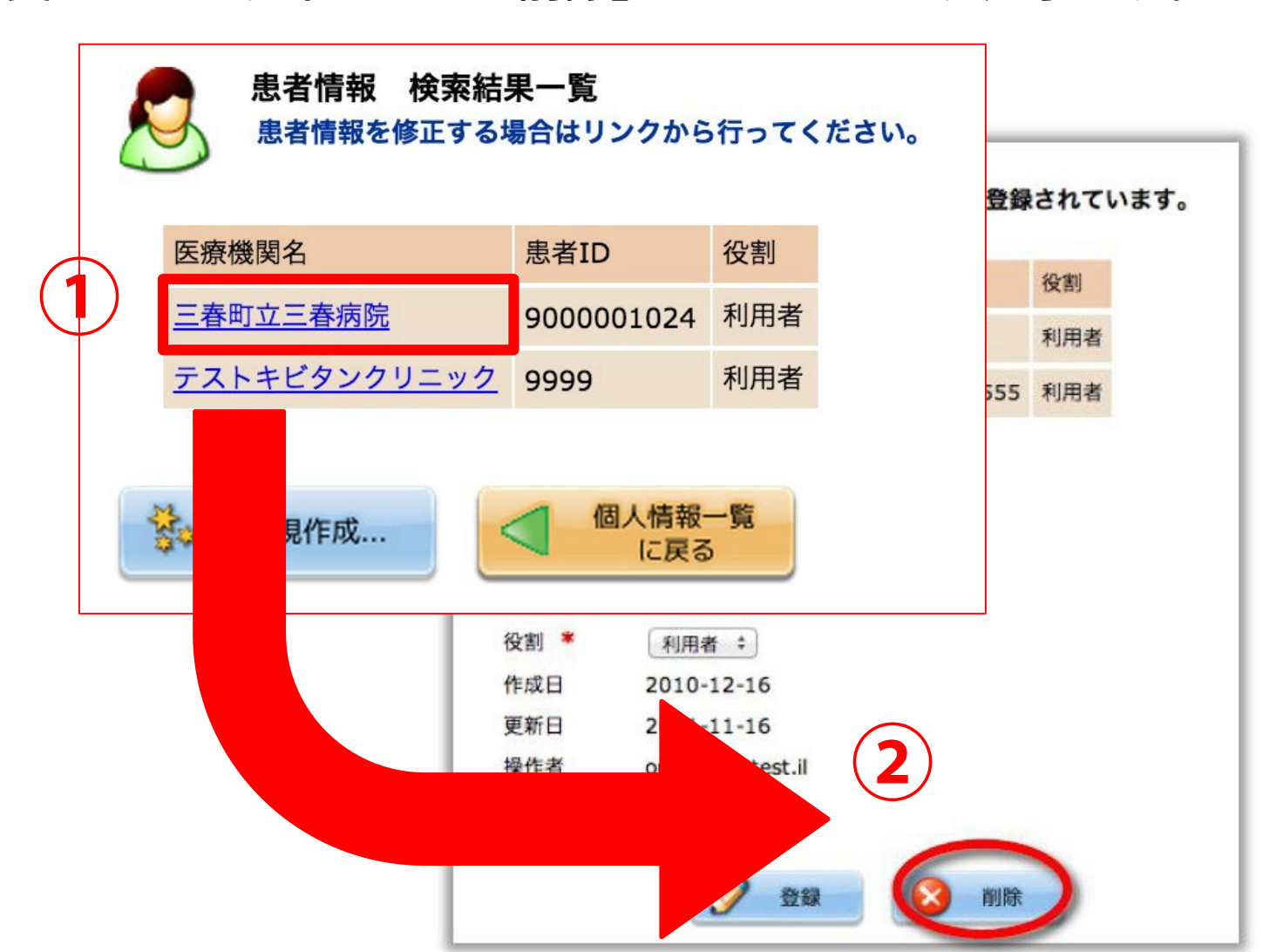

#### 下図画面にて 「新規作成」をクリックし、再度登録をしてください。 (テキストP10~)

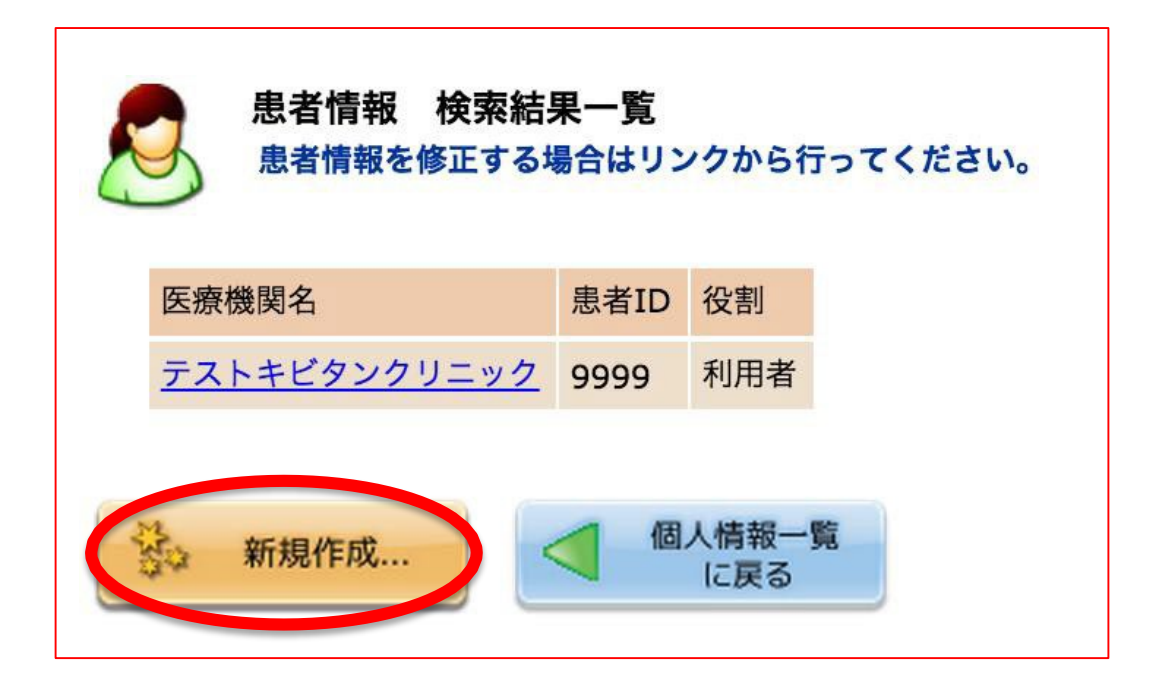